# CA署名付き証明書を使用したCommunications ManagerでのSIP TLSトランクの設定

## 内容

概要

前提条件 要件 <u>使用するコンポーネント</u> 背景説明 設定 <u>ステップ1:Windows Server 2003でパブリックCAまたはセットアップCAを使用する</u> ステップ2:ホスト名と設定の確認 ステップ3:証明書署名要求(CSR)の生成とダウンロード ステップ 4: Microsoft Windows 2003 認証機関による CSR の署名 ステップ 5: CA からのルート証明書の取得 ステップ 6: CallManager Trust としての CA ルート証明書のアップロード ステップ7: CallManager 証明書としての CA 署名 CallManager CSR 証明書のアップロード ステップ 8: SIP トランク セキュリティ プロファイルの作成 ステップ 9:SIP トランクの作成 ステップ 10: ルート パターンの作成 確認 トラブルシュート CUCM でのパケット キャプチャの収集 CUCM トレースの収集

## 概要

このドキュメントでは、認証機関(CA)署名付き証明書を使用して Communications Manager で Session Initiation Protocol (SIP) Transport Layer Security (TLS)トランクを構成するための 順を追ったプロセスについて説明します。

このドキュメントに従った後、2 つのクラスタ間の SIP メッセージは、TLS を使用して暗号化されます。

## 前提条件

#### 要件

以下について十分に理解しておくことをお勧めします。

• Cisco Unified Communications Manager ( CUCM )

### 使用するコンポーネント

このドキュメントの情報は、次のソフトウェアのバージョンに基づいています。

- CUCM バージョン 9.1(2)
  CUCM バージョン 10.5(2)
- ・CA としての Microsoft Windows Server 2003

このドキュメントの情報は、特定のラボ環境にあるデバイスに基づいて作成されました。このド キュメントで使用するすべてのデバイスは、初期(デフォルト)設定の状態から起動しています 。対象のネットワークが実稼働中である場合には、どのようなコマンドについても、その潜在的 な影響について確実に理解しておく必要があります。

## 背景説明

証明書を使用する SSL ハンドシェイクについて、以下の図を参照してください。

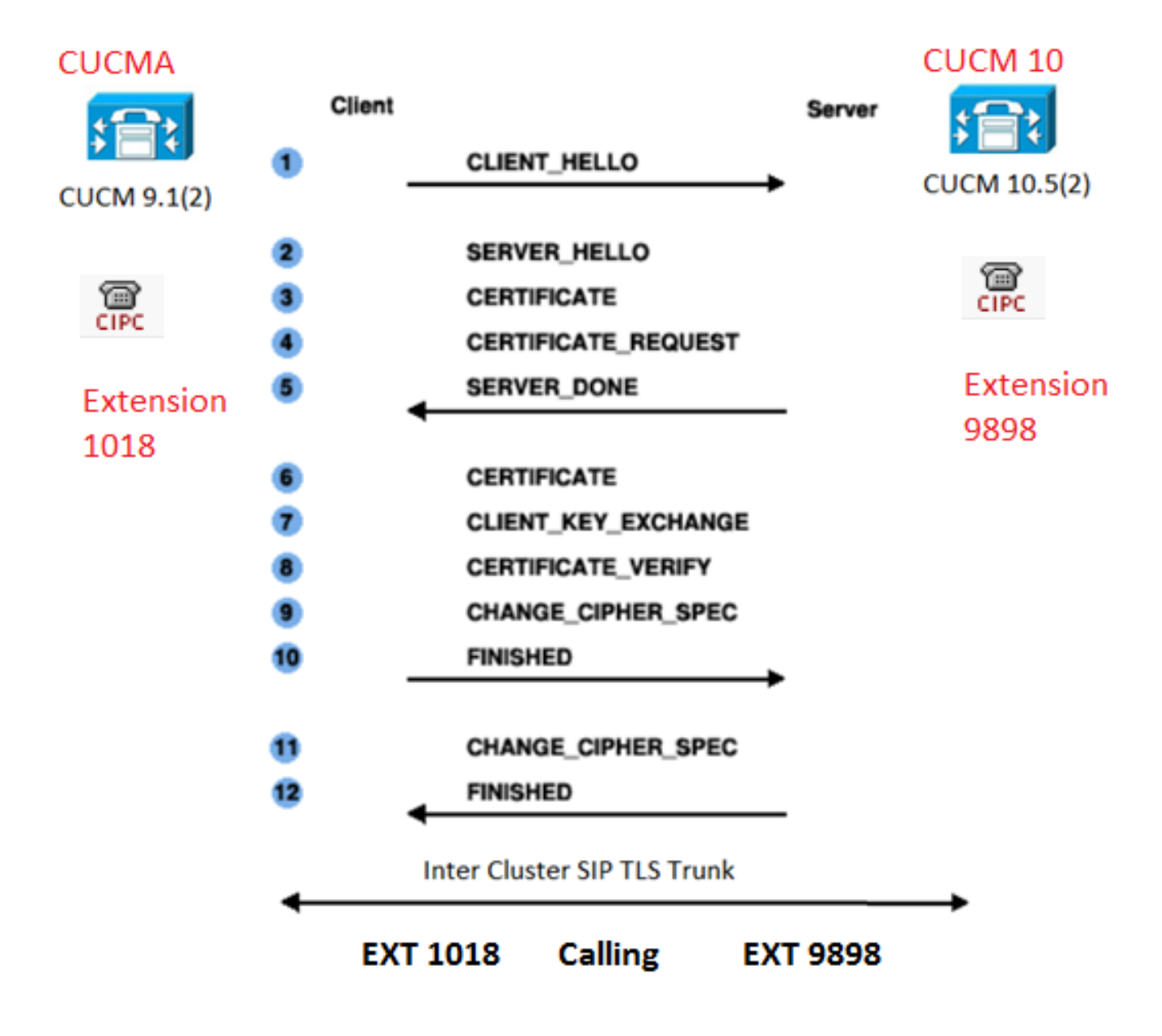

ステップ1:Windows Server 2003でパブリックCAまたはセットアップCAを使用する

次のリンクを参照してください。<u>Windows 2003 Sever での CA のセットアップ</u>

ステップ2:ホスト名と設定の確認

証明書は名前で識別されます。開始する前に、名前が正しいことを確認します。

From SSH CLI
admin:show cert own CallManager
SignatureAlgorithm: SHA1withRSA (1.2.840.113549.1.1.5)
Issuer Name: CN=CUCMA, OU=cisco, O=cisco, L=cisco, ST=cisco, C=IN
Subject Name: CN=CUCMA, OU=cisco, O=cisco, L=cisco, ST=cisco, C=IN

ホスト名を変更するには、次のリンクを参照してください。CUCM のホスト名の変更

ステップ3:証明書署名要求(CSR)の生成とダウンロード

CUCM 9.1(2)

CSR を生成するには、[OS Admin] > [Security] > [Certificate Management] > [Generate CSR] **に** 移動します。

[Certificate Name] フィールドで、ドロップダウンリストから [CallManager] オプションを選択します。

| Generate Certificate Signing Request                                                                      |
|----------------------------------------------------------------------------------------------------|
| Generate CSR Close                                                                                        |
| Status Warning: Generating a new CSR will overwrite the existing CSR Generate Certificate Signing Request |
| Certificate Name* CallManager 🗸                                                                           |
| Generate CSR Close                                                                                        |

CSR をダウンロードするには、[OS Admin] > [Security] > [Certificate Management] > [Download CSR] に移動します。

[Certificate Name] フィールドで、ドロップダウンリストから [CallManager] オプションを選択します。

| Download Certificate Signing Request                               |
|--------------------------------------------------------------------|
| Download CSR Close                                                 |
|                                                                    |
| Status                                                             |
| Certificate names not listed below do not have a corresponding CSR |
| Download Certificate Signing Request                               |
|                                                                    |
| Certificate Name* CallManager                                      |
|                                                                    |
| - Download CSR Close                                               |

CUCM 10.5(2)

CSR を生成するには、[OS Admin] > [Security] > [Certificate Management] > [Generate CSR] **に** 移動します。

1. [Certificate Purpose]フィールドで、ドロップダウンリストから[CallManager]を選択します。

2. [キーの長さ]フ**ィールド**で、ド**ロップダ**ウンリストから[**1024]**を選択します. 3. [ハッシュアルゴリズ**ム]フ**ィールド**で、ド**ロップダウンリ**ストから[**SHA1]を選択します。

| Conora  | to Cor | tificat | o Sia   | nina   | Doque | oct  |
|---------|--------|---------|---------|--------|-------|------|
| Jellela | te cei | unca    | le Sigi | illing | Keyue | as L |

🔃 Generate 🖳 Close

#### -Status

.

Warning: Generating a new CSR for a specific certificate type will overwrite the existing CSR for that type

| Generate Certificate Si | gning Request |   |  |
|-------------------------|---------------|---|--|
| Certificate Purpose*    | CallManager   | • |  |
| Distribution*           | CUCM10        | • |  |
| Common Name*            | CUCM10        |   |  |
| Subject Alternate Nam   | es (SANs)     |   |  |
| Parent Domain           |               |   |  |
|                         |               |   |  |
| Key Length*             | 1024          | • |  |
| Hash Algorithm*         | SHA1          | - |  |
|                         |               |   |  |

Generate Close

CSR をダウンロードするには、[OS Admin] > [Security] > [Certificate Management] > [Download CSR] に移動します。

[Certificate Purpose] フィールドで、ドロップダウンリストから [CallManager] オプションを選択 します。

| Download Certificate Signing Request                               |   |
|--------------------------------------------------------------------|---|
| Download CSR Close                                                 |   |
| - Ctature                                                          |   |
| Certificate names not listed below do not have a corresponding CSR |   |
| Download Certificate Signing Request                               | _ |
| Certificate Purpose* CallManager                                   |   |
| Download CSR Close                                                 |   |

注: CallManager CSR は、1024 ビットの Rivest-Shamir-Addleman (RSA) キーを使用し

#### て生成されます。

#### ステップ 4 : Microsoft Windows 2003 認証機関による CSR の署名

これは Microsoft Windows 2003 CA によって CSR に署名するオプション情報です。

#### 1.証明機関を開きます。

| 10 | Windows Catalog<br>Windows Update |            |                      |                         |
|----|-----------------------------------|------------|----------------------|-------------------------|
| i. | Programs                          | • <b>G</b> | Administrative Tools | Certification Authority |
|    | Documents                         | •          | ¥ Viloshark          | ₹ unr                   |
| B  | Settings                          | •          |                      |                         |
| 9  | Seargh                            | •          |                      |                         |
| 3  | Help and Support                  |            |                      |                         |
|    | <u>R</u> un                       |            |                      |                         |
| 2  | Log Off administrator             |            |                      |                         |
| 0  | Shut Down                         |            |                      |                         |

2. CAアイコンを右クリックし、[All Tasks] > [Submit new request]に移動します

| 🔯 Certific                      | ation Authority       |                              |     |
|---------------------------------|-----------------------|------------------------------|-----|
| <u>File Acti</u>                | ion ⊻iew <u>H</u> elp |                              |     |
| $\Leftrightarrow \Rightarrow  $ | 🗈 📧   🗗 🔮             | ) 🗟   😫   🕨 🔳                |     |
| Certific                        | ation Authority (Lo   | cal) Name                    | -   |
|                                 | All Tas <u>k</u> s 🔸  | Start Service                | tes |
|                                 | ⊻iew ►                | Stop Service                 | its |
|                                 | Refresh               | Submit <u>n</u> ew request   |     |
|                                 | Export List           | Back up CA                   |     |
|                                 | Properties            | Restore CA                   |     |
|                                 | Help .                | Renew CA Certificate         |     |
|                                 |                       |                              |     |
|                                 | Properties<br>Help    | Rene <u>w</u> CA Certificate |     |

3. CSRを選択し、[**Open**]オプションをクリックします(CSR(CUCM 9.1(2)とCUCM 10.5(2)の両方 で適用可能)。

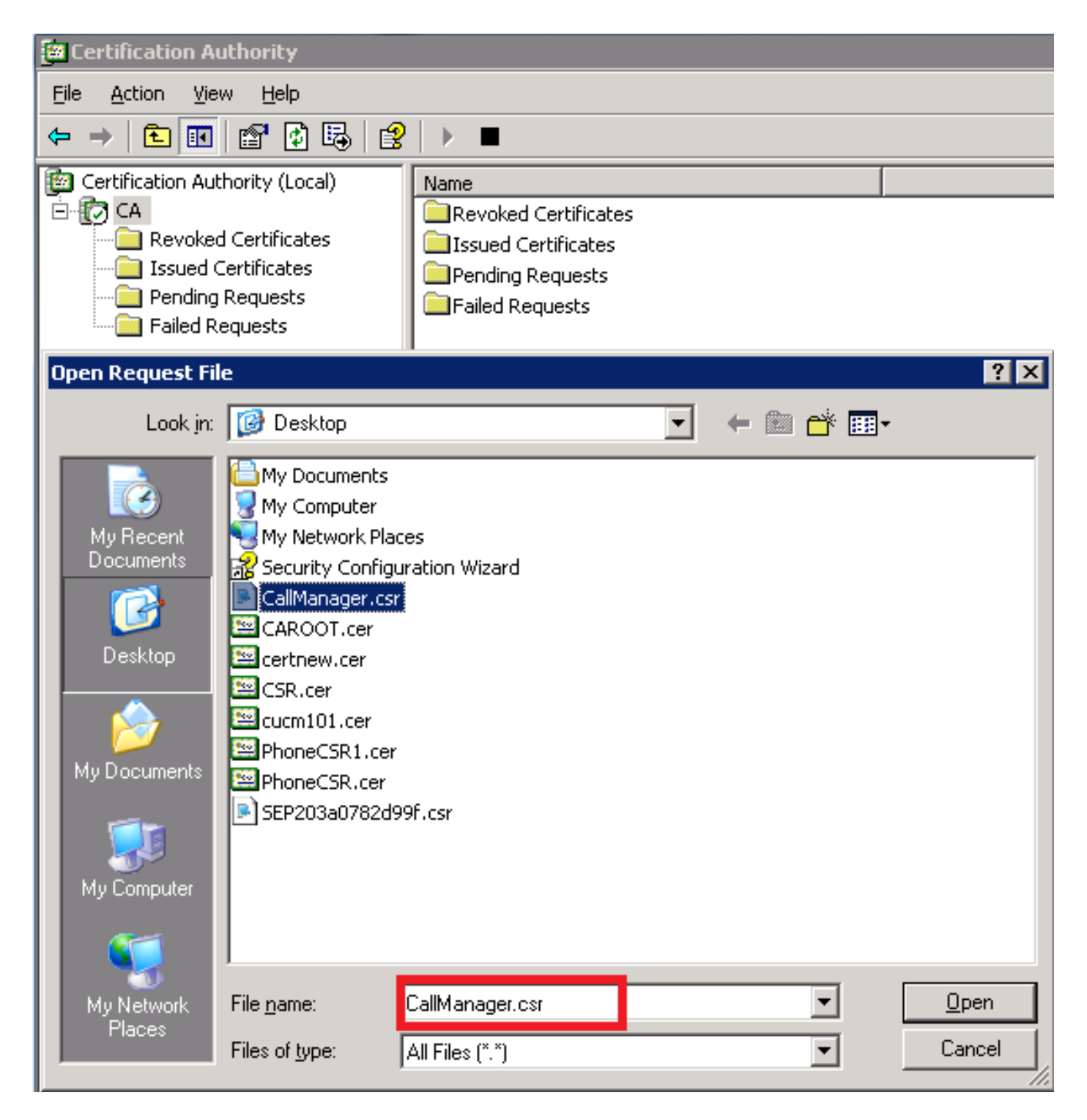

4.開いているすべてのCSRが[Pending Requests]フォルダに表示されます。各 CSR を右クリック し、証明書を発行するために [All Tasks] > [Issue] に移動します。(CSR(CUCM 9.1(2) と CUCM 10.5(2))に適用可能)

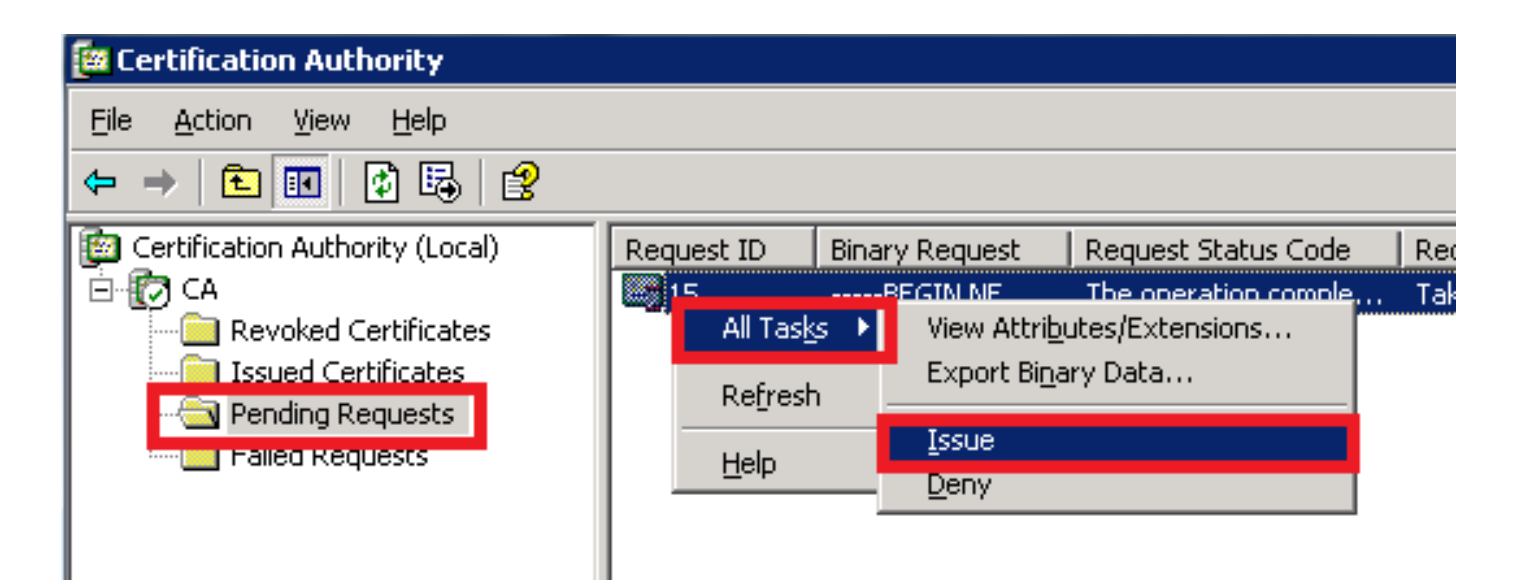

5.証明書をダウンロードするには、[Issued Certificates]フォルダを選択します。

証明書を右クリックし、[Open] オプションをクリックします。

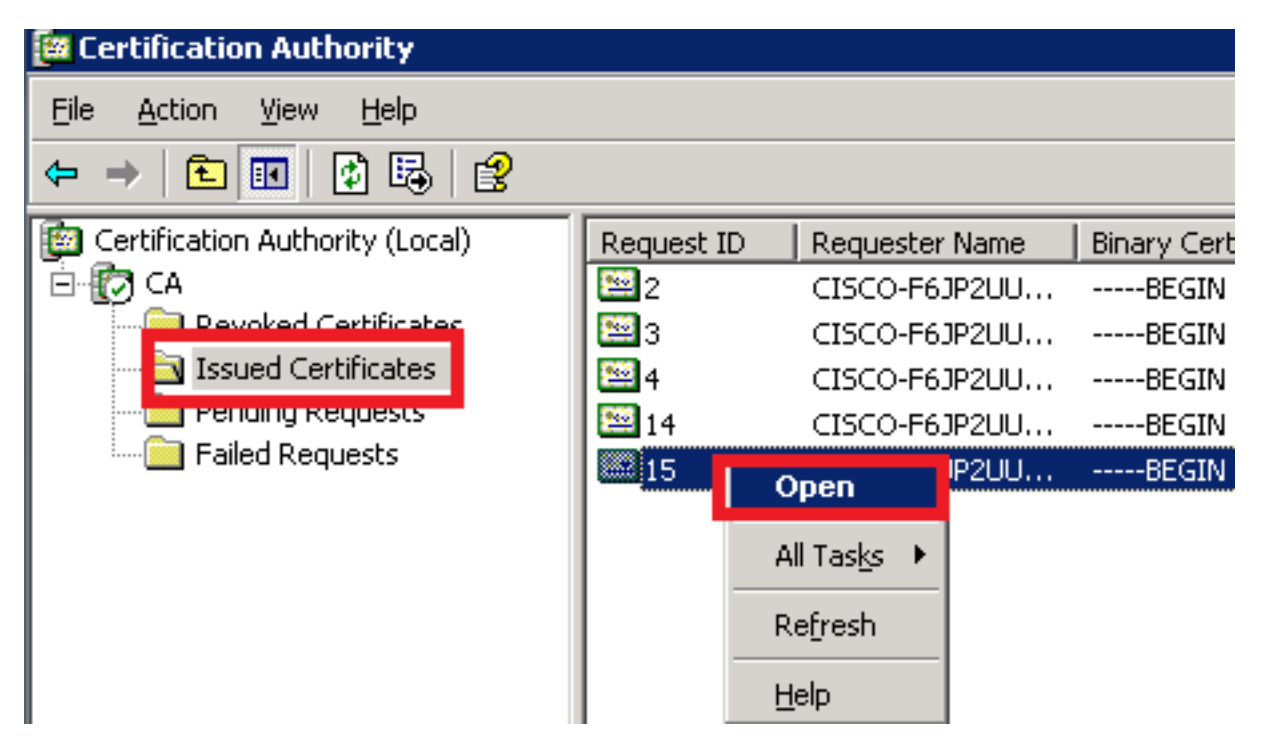

6.証明書の詳細が表示されます。証明書をダウンロードするには、[Details] タブを選択し、[Copy to File…] ボタンをクリックします。

| Certificate                                                                                                    | ? ×            |
|----------------------------------------------------------------------------------------------------|----------------|
| General Details Certification Path                                                                                                    |                |
| Certificate Information                                                                                                    |                |
| This certificate is intended for the following pur<br>•Ensures the identity of a remote computer<br>•Proves your identity to a remote computer<br>•Allows secure communication on the Internet | pose(s):       |
| Issued to: CUCM10                                                                                                    |                |
| Issued by: CA                                                                                                    |                |
| <b>Valid from</b> 5/23/2015 to 5/23/2016                                                                                                    |                |
|                                                                                                    |                |
| Iss                                                                                                    | suer Statement |
|                                                                                                    | ОК             |

7. [証明書のエクスポ**ートウィザード]ウ**ィンドウで、[Base-64 encoded X.509(.CER)]オプション ボタンをクリックします。

| Certification Authority (Local)                                                                                       | Request ID Requester Name                                                                                                    | Binary Cer | tificate               | Certificate Template                                                                                                    | Serial Number                                                                                                    | Certificate Effective Date                                                                                                    | Certificate Expira |
|----------------------------------------------------------------------------------------------------|----------------------------------------------------------------------------------------------------|------------|------------------------|----------------------------------------------------------------------------------------------------|----------------------------------------------------------------------------------------------------|----------------------------------------------------------------------------------------------------|--------------------|
| E CA                                                                                                    | 2 CISCO-E61P2UU                                                                                                    | BEGIN      | CERTI                  |                                                                                                    | 197ad7e9000                                                                                                    | 5/14/2015 9:51 AM                                                                                                    | 5/14/2016 10:01    |
| General Details Certification                                                                                         | Path T                                                                                                    | Y X        | Certifica<br>Expo<br>( | a <b>te Export Wizard</b><br>rt File Format<br>Certificates can be export                                                                                                    | ed in a variety of fi                                                                                                    | le formats.                                                                                                    |                    |
| Field<br>Version<br>Serial number<br>Signature algorithm<br>Issuer<br>Valid from<br>Valid to<br>Subject<br>Public key | Value           V3           3a 73 f0 fb 00 00 00 00 00 00 of sha1RSA           CA, CA           Saturday, May 23, 2015 10:0.           Monday, May 23, 2016 10:15:           CUCM10, cisco, cisco, cisco, ci           RSA (1024 Bits) |            | <u>-</u>               | Select the format you war         DER encoded bina         Bage-64 encoded         Gryptographic Mes         Include all cert         Personal Informati         Include all cert         Enable strong         Delete the priv | nt to use:<br>ry X.509 (.CER)<br>X.509 (.CER)<br>ificates in the certif<br>ion Exchange - PKC:<br>ificates in the certif<br>protection (requires<br>vate key if the expo | lard - PKCS #7 Certificates (<br>ication path if possible<br>5 #12 (.PFX)<br>ication path if possible<br>: IE 5.0, NT 4.0 SP4 or above<br>rt is successful | .P7B)<br>e)        |
|                                                                                                    | Edit Properties,                                                                                                    | ile        |                        |                                                                                                    |                                                                                                    |                                                                                                    |                    |

8.ファイルに正確な名前を付けます。この例では、CUCM1052.cer形式を使用します。

| Certificate Export Wizard                                    | >      | < |
|--------------------------------------------------------------|--------|---|
| File to Export                                               |        |   |
| Specify the name of the file you want to export              |        |   |
|                                                              |        |   |
| Eile name:                                                   |        |   |
| C:\Documents and Settings\Administrator\Desktop\CUCM1052.cer | Browse |   |
|                                                              |        |   |
|                                                              |        |   |

CUCM 9.1(2) で、同じ手順に従います。

#### ステップ 5 : CA からのルート証明書の取得

[Certification Authority] ウィンドウを開きます。

ルート CA をダウンロードするには、次の手順を実行します。

- 1. CAアイコンを右クリックし、[Properties]オプションをクリックします。
- 2. [全般]タブで、[証明書の表示]をクリックします。
- 3. [証明書]ウィンドウで、[詳細]タブをクリックします。
- 4. 「ファイルにコピー…」をクリックします。

| 📴 Certification Authority                                                                                                    |                                                                                                    |
|----------------------------------------------------------------------------------------------------|----------------------------------------------------------------------------------------------------|
| <u>File Action View Help</u>                                                                                                    |                                                                                                    |
|                                                                                                    |                                                                                                    |
| Certification Authority (Local)   CA Properties   1   Yiew   1   Yiew   Refresh   Export List   Properties   Help                                                                                     | Certificate       ? ×         General       Details       Certification Path         3       Show: <all>         Field       Value          Version       V3       Serial number       17 5b 9c 3e cf 5a 3e 9f 44 70         Signature algorithm       sha1RSA       Issuer       CA, CA         Valid from       Thursday, May 14, 2015 9:39:       Valid to         Subject       CA, CA       Valid to         Public key       RSA (1024 Bits)</all> |
| 2. In General TAB         click on View         Certificate         3. In certificate         window click on         Details Tab         4. Click on Copy to         File.         OK         Cancel | 4<br>Edit Properties Copy to File<br>OK                                                                                                    |

ステップ 6:CallManager Trust としての CA ルート証明書のアップロード

CA ルート証明書をアップロードするには、[OS Admin] > [Security] > [Certificate Management] > [Upload Certificate/Certificate Chain] にログインします。

| Upload Certificate/Certificate chain |
|--------------------------------------|
| Upload File Close                    |
| ⊂ Status                             |
| i Status: Ready                      |
| Upload Certificate/Certificate chain |
| Certificate Name* CallManager-trust  |
| Description                          |
| Upload File Browse CAROOT.cer        |
| Upload File Close                    |

**注**:両方の CUCM (CUCM 9.1(2) と CUCM 10.5(2)) でこれらの手順を実行します。

CA 署名 CallManager CSR をアップロードするには、[OS Admin] > [Security] > [Certificate Management] > [Upload Certificate/Certificate Chain] にログインします。

| Upload Certificate/Certificate chain |                         |          |  |  |  |  |
|--------------------------------------|-------------------------|----------|--|--|--|--|
| Dpload File                          | Close                   |          |  |  |  |  |
|                                      |                         |          |  |  |  |  |
| Status                               |                         |          |  |  |  |  |
| (i) Status: Ready                    | i Status: Ready         |          |  |  |  |  |
|                                      |                         |          |  |  |  |  |
| □ Upload Certificate/(               | Certificate chain ——    |          |  |  |  |  |
|                                      |                         |          |  |  |  |  |
| Certificate Name*                    | CallManager             | <b>•</b> |  |  |  |  |
| Description                          | Self-signed certificate |          |  |  |  |  |
| Upload File Browse CUCM9.cer         |                         |          |  |  |  |  |
|                                      |                         |          |  |  |  |  |
|                                      |                         |          |  |  |  |  |
| Opioau File Close                    |                         |          |  |  |  |  |

**注**:両方の CUCM (CUCM 9.1(2) と CUCM 10.5(2)) でこれらの手順を実行します。

ステップ 8 : SIP トランク セキュリティ プロファイルの作成

CUCM 9.1(2)

SIP トランク セキュリティ プロファイルを作成するには、[System] > [Security] > [SIP Trunk Security Profile] に移動します。

既存の Non Secure SIP Trunk Profile をコピーし、それに新しい名前を付けます。この例では、 Non Secure SIP Trunk Profile が Secure SIP Trunk Profile TLS で名前変更されています。

| SIP Trunk Security Profile Configuration                |                                         |                                          |  |  |  |  |  |  |
|---------------------------------------------------------|-----------------------------------------|------------------------------------------|--|--|--|--|--|--|
| 🔚 Save 🗙 Delete 📔 Copy 🎦 Reset 🧷 Apply Config 🕂 Add New |                                         |                                          |  |  |  |  |  |  |
| ☐ SIP Trunk Security Profile Informatio                 | -SIP Trunk Security Profile Information |                                          |  |  |  |  |  |  |
| Name*                                                   | Secure SIP Tru                          | unk Profile TLS                          |  |  |  |  |  |  |
| Description                                             | Secure SIP Tru                          | unk Profile authenticated by null String |  |  |  |  |  |  |
| Device Security Mode                                    | Encrypted                               | -                                        |  |  |  |  |  |  |
| Incoming Transport Type* TLS                            |                                         |                                          |  |  |  |  |  |  |
| Outgoing Transport Type TLS •                           |                                         |                                          |  |  |  |  |  |  |
| Enable Digest Authentication                            |                                         |                                          |  |  |  |  |  |  |
| Nonce Validity Time (mins)*                             | 600                                     |                                          |  |  |  |  |  |  |
| X.509 Subject Name                                      | CUCM10                                  | This Name should be CN of CUCM 10.5(2)   |  |  |  |  |  |  |
| Incoming Port*                                          | 5061                                    |                                          |  |  |  |  |  |  |
| Enable Application level authorization                  |                                         | -                                        |  |  |  |  |  |  |
| Carteria Accept presence subscription                   |                                         |                                          |  |  |  |  |  |  |
| Accept out-of-dialog refer**                            |                                         |                                          |  |  |  |  |  |  |
| Carteria Accept unsolicited notification                | C Accept unsolicited notification       |                                          |  |  |  |  |  |  |
| Accept replaces header                                  |                                         |                                          |  |  |  |  |  |  |
| Transmit security status                                |                                         |                                          |  |  |  |  |  |  |
| Allow charging header                                   |                                         |                                          |  |  |  |  |  |  |
| SIP V.150 Outbound SDP Offer Filtering*                 | Use Default Fi                          | lter 🔹                                   |  |  |  |  |  |  |

この図に示されているように、[X.509 Subject Name] では、CUCM 10.5(2)(CA 署名証明書)の 共通名(CN)を使用します。

#### Certificate Settings -

| 23/05/15                 |
|--------------------------|
| CallManager.pem          |
| CallManager              |
| certs                    |
| product-cm               |
| Certificate Signed by CA |
|                          |

#### Certificate File Data

| Version: V3                                                                            |
|----------------------------------------------------------------------------------------|
| Serial Number: 398B1DA60000000000E                                                     |
| SignatureAlgorithm: SHA1withRSA (1.2.840.113549.1.1.5)                                 |
| Issuer Name: CN=CA, DC=CA                                                              |
| Validity From: Sat May 23 17:50:42 IST 2015                                            |
| To: Mon May 23 18:00:42 IST 2016                                                       |
| Subject Name: CN=CUCM10, OU=cisco, O=cisco, L=cisco, ST=cisco, C=IN                    |
| Key: RSA (1.2.840.113549.1.1.1)                                                        |
| Key value:                                                                             |
| 0818902818100bcf093aa206190fe76abe13e3bd3ec45cc8b2afeee86e8393f568e1c9aa0c5fdf3f044eel |
| 2d999ed8ac3592220fef3f9dcf2d2e7e939a4b26896152ebb250e407cb65d9e04bf71e8c345633786041   |
| c806405160ac42a7133d7d644294226b850810fffd001e5bf2b39829b1fb27f126624e5011f151f0ef07   |
| ccb734710203010001                                                                     |
| Extensions: 6 present                                                                  |
| r · · ·                                                                                |

#### CUCM 10.5(2)

[System] > [Security] > [SIP Trunk Security Profile] に移動します。

既存の Non Secure SIP Trunk Profile をコピーし、それに新しい名前を付けます。この例では、 Non Secure SIP Trunk Profile が Secure SIP Trunk Profile TLS で名前変更されています。

| SIP Trunk Security Profile Configuration                |                                          |                                           |  |  |  |  |  |  |
|---------------------------------------------------------|------------------------------------------|-------------------------------------------|--|--|--|--|--|--|
| 🔚 Save 🗶 Delete 📔 Copy 資 Reset 🧷 Apply Config 🕂 Add New |                                          |                                           |  |  |  |  |  |  |
| SIP Trunk Security Profile Informatio                   | - SIP Trunk Security Profile Information |                                           |  |  |  |  |  |  |
| Name*                                                   | Secure SIP T                             | runk Profile TLS                          |  |  |  |  |  |  |
| Description                                             | Secure SIP T                             | runk Profile authenticated by null String |  |  |  |  |  |  |
| Device Security Mode                                    | Encrypted                                | ▼                                         |  |  |  |  |  |  |
| Incoming Transport Type*                                | TLS                                      | ▼                                         |  |  |  |  |  |  |
| Outgoing Transport Type                                 | TLS                                      | •                                         |  |  |  |  |  |  |
| Enable Digest Authentication                            |                                          |                                           |  |  |  |  |  |  |
| Nonce Validity Time (mins)*                             | 600                                      |                                           |  |  |  |  |  |  |
| X.509 Subject Name                                      | CUCMA                                    | This Name should be CN of CUCM 9.1(2)     |  |  |  |  |  |  |
| Incoming Port*                                          | 5061                                     |                                           |  |  |  |  |  |  |
| Enable Application level authorization                  |                                          | -                                         |  |  |  |  |  |  |
| CACCEPT presence subscription                           |                                          |                                           |  |  |  |  |  |  |
| Accept out-of-dialog refer**                            |                                          |                                           |  |  |  |  |  |  |
| CACCEPT UNSOLICITED NOTIFICATION                        |                                          |                                           |  |  |  |  |  |  |
| Accept replaces header                                  |                                          |                                           |  |  |  |  |  |  |
| Transmit security status                                |                                          |                                           |  |  |  |  |  |  |
| Allow charging header                                   |                                          |                                           |  |  |  |  |  |  |
| SIF V.150 Outbound SDF Oner Filtering                   | Use Default                              | Filter •                                  |  |  |  |  |  |  |

強調表示されているように、[X.509 Subject Name] では、CUCM 9.1(2)(CA 署名証明書)の CN を使用します。 File NameCallManager.pemCertificate NameCallManagerCertificate TypecertsCertificate Groupproduct-cmDescriptionCertificate Signed by CA

#### · Certificate File Data

I

```
Version: V3
 Serial Number: 120325222815121423728642
 SignatureAlgorithm: SHA1withRSA (1.2.840.113549.1.1.5)
 Issuer Name: CN=CA, DC=CA
 Validity From: Thu May 14 09:51:09 IST 2015
       To: Sat May 14 10:01:09 IST 2016
 Subject Name: CN=CUCMA, OU=cisco, O=cisco, L=cisco, ST=cisco, C=IN
 Key: RSA (1.2.840.113549.1.1.1)
  Key value:
30818902818100916c34c9700ebe4fc463671926fa29d5c98896df275ff305f80ee0c7e9dbf6e90e74cd5c44b5b26
be0207bf5446944aef901ee5c3daefdb2cf4cbc870fbece1da5c678bc1629702b2f2bbb8e45de83579f4141ee5c53du
ab8a7af5149194cce07b7ddc101ce0e860dad7fd01cc613fe3f1250203010001
 Extensions: 6 present
 I
   Extension: ExtKeyUsageSyntax (OID.2.5.29.37)
   Critical: false
   Usage oids: 1.3.6.1.5.5.7.3.1, 1.3.6.1.5.5.7.3.2, 1.3.6.1.5.5.7.3.5,
```

どちらの SIP トランク セキュリティ プロファイルも、着信ポートとして 5061 を設定します。そ の場合、それぞれのクラスタが TCP ポート 5061 で新しいインバウンド SIP TLS 発信をリッス ンします。

ステップ9:SIPトランクの作成

セキュリティ プロファイルを作成した後、SIP トランクを作成し、SIP トランクの次の設定パラ メータの変更を行います。

#### CUCM 9.1(2)

1. SIP の [Trunk Configuration] ウィンドウで、設定パラメータ [SRTP Allowed] チェックボッ クスにチェックします。

これにより、このトランクを介した発信で使用される Real-time Transport Protocol(RTP)が保 護されます。このボックスは、SIP TLS を使用するときだけチェックする必要があります。 Secure Real-time Transport Protocol(SRTP)のキーは、SIP メッセージの本文で交換されるか らです。SIP シグナリングは TLS で保護する必要があります。そうしないと、非セキュア SIP シ グナリングを持つどのユーザも、対応する SRTP ストリームをトランクを介して復号できるよう になってしまいます。

| Trunk Configuration                                     |                                                    |                                        |                                        |
|---------------------------------------------------------|----------------------------------------------------|----------------------------------------|----------------------------------------|
| 📄 Save 🗙 Delete 睯 Reset 🕂 Add New                       |                                                    |                                        |                                        |
| - Status                                                |                                                    |                                        |                                        |
| 🚺 Status: Ready                                         |                                                    |                                        |                                        |
| - Device Information                                    |                                                    |                                        |                                        |
| Product:                                                | SIP Trunk                                          |                                        |                                        |
| Device Protocol:                                        | SIP                                                |                                        |                                        |
| Trunk Service Type                                      | None(Default)                                      |                                        |                                        |
| Device Name*                                            | CUCM10                                             |                                        |                                        |
| Description                                             |                                                    |                                        |                                        |
| Device Pool*                                            | Default                                            | ▼                                      |                                        |
| Common Device Configuration                             | < None >                                           | <b>•</b>                               |                                        |
| Call Classification*                                    | Use System Default                                 | <b>•</b>                               |                                        |
| Media Resource Group List                               | < None >                                           | <b>•</b>                               |                                        |
| Location*                                               | Hub_None                                           | ▼                                      |                                        |
| AAR Group                                               | < None >                                           | <b>•</b>                               |                                        |
| Tunneled Protocol*                                      | None                                               | •                                      |                                        |
| QSIG Variant*                                           | No Changes                                         | •                                      |                                        |
| ASN.1 ROSE OID Encoding*                                | No Changes                                         | T                                      |                                        |
| Packet Capture Mode*                                    | None                                               | <b>•</b>                               |                                        |
| Packet Capture Duration                                 | 0                                                  |                                        |                                        |
| Media Termination Point Required                        |                                                    |                                        |                                        |
| Retry Video Call as Audio                               |                                                    |                                        |                                        |
| Path Replacement Support                                |                                                    |                                        |                                        |
| Transmit UTF-8 for Calling Party Name                   |                                                    |                                        |                                        |
| Transmit UTF-8 Names in QSIG APDU                       |                                                    |                                        |                                        |
| Upattended Port                                         |                                                    |                                        |                                        |
| SRTP Allowed - When this flag is checked, Encrypted TLS | needs to be configured in the network to provide e | nd to end security. Failure to do so w | ill expose keys and other information. |
| Consider Traffic on This Trunk Secure*                  | When using both sRTP and TLS                       | <b>*</b>                               |                                        |
| Route Class Signaling Enabled*                          | Default                                            | <b>-</b>                               |                                        |
|                                                         | - croure                                           |                                        |                                        |

2. SIP の [Trunk Configuration] ウィンドウの [SIP Information] セクションで、[Destination Address]、[Destination Port]、および [SIP Trunk Security Profile] を追加します。

| - Destination                            |                              |               |              |                  |
|------------------------------------------|------------------------------|---------------|--------------|------------------|
| Destination Address is an SRV            |                              |               |              |                  |
| Destination Ad                           | dress                        | Destination / | Address IPv6 | Destination Port |
| 1* 10.106.95.200                         |                              |               |              | 5061             |
| MTP Preferred Originating Codec*         | 711ulaw                      | •             |              |                  |
| BLF Presence Group*                      | Standard Presence group      | •             |              |                  |
| SIP Trunk Security Profile*              | Secure SIP Trunk Profile TLS | s 🔹           |              |                  |
| Rerouting Calling Search Space           | < None >                     | ▼             |              |                  |
| Out-Of-Dialog Refer Calling Search Space | < None >                     | •             |              |                  |
| SUBSCRIBE Calling Search Space           | < None >                     | •             |              |                  |
| SIP Profile*                             | Standard SIP Profile         |               |              |                  |
| DTMF Signaling Method*                   | No Preference                | •             |              |                  |

#### CUCM 10.5(2)

1. SIP の [Trunk Configuration] ウィンドウで、設定パラメータ [SRTP Allowed] チェックボッ クスにチェックします。

これにより、このトランクを介した発信で SRTP を使用できるようになります。このボックスは 、SIP TLS を使用するときだけチェックする必要があります。SRTP のキーは、SIP メッセージ の本文で交換されるからです。SIP シグナリングは TLS で保護する必要があります。そうしない と、非セキュア SIP シグナリングを持つどのユーザも、対応するセキュア RTP ストリームをト ランクを介して復号できるようになってしまいます。

| Trunk Configuration                                          |                                                                                                    |
|--------------------------------------------------------------|----------------------------------------------------------------------------------------------------|
| 🔜 Save 🗙 Delete 🎦 Reset 🕂 Add New                            |                                                                                                    |
| -SIP Trunk Status                                            |                                                                                                    |
| Service Status: Unknown - OPTIONS Ping not enabled           |                                                                                                    |
| Duration: Unknown                                            |                                                                                                    |
| Device Information                                           |                                                                                                    |
| Product:                                                     | SIP Trunk                                                                                                    |
| Device Protocol:                                             | SIP                                                                                                    |
| Trunk Service Type                                           | None(Default)                                                                                                    |
| Device Name*                                                 | CUCMA                                                                                                    |
| Description                                                  |                                                                                                    |
| Device Pool*                                                 | HQ                                                                                                    |
| Common Device Configuration                                  | < None >                                                                                                    |
| Call Classification*                                         | Use System Default 🔹                                                                                                    |
| Media Resource Group List                                    | < None >                                                                                                    |
| Location*                                                    | Hub_None 🔻                                                                                                    |
| AAR Group                                                    | < None >                                                                                                    |
| Tunneled Protocol*                                           | None                                                                                                    |
| QSIG Variant*                                                | No Changes                                                                                                    |
| ASN.1 ROSE OID Encoding*                                     | No Changes                                                                                                    |
| Packet Capture Mode*                                         | None                                                                                                    |
| Packet Capture Duration                                      | 0                                                                                                    |
| Media Termination Point Required                             |                                                                                                    |
| Retry Video Call as Audio                                    |                                                                                                    |
| Path Replacement Support                                     |                                                                                                    |
| Transmit UTF-8 for Calling Party Name                        |                                                                                                    |
| Transmit UTF-8 Names in QSIG APDU                            |                                                                                                    |
| Unattended Port                                              |                                                                                                    |
| SRTP Allowed - When this flag is checked, Encrypted TLS need | Is to be configured in the network to provide end to end security. Failure to do so will expose keys and other information. |
| Consider Traffic on This Trunk Secure*                       | When using both sRTP and TLS                                                                                                |

2. SIP の [Trunk Configuration] ウィンドウの [SIP Information] セクションで、[Destination IP Address]、[Destination Port]、および [Security Profile] を追加します。

| ┌ Destination                            |                            |             |                     |                  |  |  |  |  |  |
|------------------------------------------|----------------------------|-------------|---------------------|------------------|--|--|--|--|--|
| Destination Address is an SRV            |                            |             |                     |                  |  |  |  |  |  |
| Destination Ac                           | ldress                     | Destination | n Address IPv6      | Destination Port |  |  |  |  |  |
| 1* 10.106.95.203                         |                            |             |                     | 5061             |  |  |  |  |  |
| MTP Preferred Originating Codec*         | 711ulaw                    | •           | ]                   |                  |  |  |  |  |  |
| BLF Presence Group*                      | Standard Presence group    | •           |                     |                  |  |  |  |  |  |
| SIP Trunk Security Profile*              | Secure SIP Trunk Profile T | TLS 🔻       | ]                   |                  |  |  |  |  |  |
| Rerouting Calling Search Space           | < None >                   | ▼.          |                     |                  |  |  |  |  |  |
| Out-Of-Dialog Refer Calling Search Space | < None >                   | ▼.          |                     |                  |  |  |  |  |  |
| SUBSCRIBE Calling Search Space           | < None >                   | •           |                     |                  |  |  |  |  |  |
| SIP Profile*                             | Standard SIP Profile       |             | <u>View Details</u> |                  |  |  |  |  |  |
| DTMF Signaling Method*                   | No Preference              | •           |                     |                  |  |  |  |  |  |

ステップ 10: ルート パターンの作成

最も簡単な方法は、各クラスタに、SIP トランクを直接指すルート パターンを作成することです 。ルート グループとルート リストも使用できます。

CUCM 9.1(2) は、CUCM 10.5(2) への TLS SIP トランクを経由して [Route Pattern] **9898 を指し** ます。

| Trunks (1 - 1 of 1)        |             |                |                      |                    |               |           |             |          |            | Rows per Page 50             | • |
|----------------------------|-------------|----------------|----------------------|--------------------|---------------|-----------|-------------|----------|------------|------------------------------|---|
| Find Trunks where Device N | ame         | ▼ begins with  | Select item or enter | Find search text 🔻 | Clear Filter  |           |             |          |            |                              |   |
|                            | Name 📩      | Description    | Calling Search Space | Device Pool        | Route Pattern | Partition | Route Group | Priority | Trunk Type | SIP Trunk Security Profile   |   |
| E 🛗                        | CUCM10      |                |                      | Default            | <u>9898</u>   |           |             |          | SIP Trunk  | Secure SIP Trunk Profile TLS |   |
| Add New Select All         | Clear All D | elete Selected | Reset Selected       |                    |               |           |             |          |            |                              |   |

CUCM 10.5(2) は、CUCM 9.1(2) への TLS SIP トランクを経由して [Route Pattern] **1018 を指し** ます。

| Trunks (1 -                                                         | • 1 of 1) |             |                         |                |                  |           |                |          |               |                                       |                       | Rows per Page 50 🔻              |
|---------------------------------------------------------------------|-----------|-------------|-------------------------|----------------|------------------|-----------|----------------|----------|---------------|---------------------------------------|-----------------------|---------------------------------|
| Find Trunks where Device Name 🔻 begins with 💌 Find Clear Filter 🔂 🖃 |           |             |                         |                |                  |           |                |          |               |                                       |                       |                                 |
|                                                                     |           |             | Se                      | lect item or e | nter search te   | ×t 🔻      |                |          |               |                                       |                       |                                 |
|                                                                     | Name *    | Description | Calling Search<br>Space | Device<br>Pool | Route<br>Pattern | Partition | Route<br>Group | Priority | Trunk<br>Type | SIP Trunk Status                      | SIP Trunk<br>Duration | SIP Trunk Security Profile      |
| E 🚟                                                                 | CUCMA     |             |                         | HQ             | <u>1018</u>      |           |                |          | SIP<br>Trunk  | Unknown - OPTIONS Ping not<br>enabled |                       | Secure SIP Trunk Profile<br>TLS |
|                                                                     |           |             |                         |                |                  |           |                |          |               |                                       |                       | 1.00                            |

Add New Select All Clear All Delete Selected Reset Selected

## 確認

現在、この設定に使用できる確認手順はありません。

# トラブルシュート

SIP TLS 発信は、次の手順でデバッグできます。

#### CUCM でのパケット キャプチャの収集

CUCM 9.1(2) と CUCM 10.5(2) の間の接続を確認するには、CUCM サーバでのパケット キャプ チャを使用し、SIP TLS トラフィックを監視します。

SIP TLS トラフィックは TCP ポート 5061 で送信されます(sip-tls として表示される)。

次の例では、SSH CLI セッションが CUCM 9.1(2) に対して確立されています。

#### 1.画面上のCLIパケットキャプチャ

この CLI は SIP TLS トラフィックの画面上の出力を印刷します。

admin:utils network capture host ip 10.106.95.200 Executing command with options: interface=eth0 ip=10.106.95.200 19:04:13.410944 IP CUCMA.42387 > 10.106.95.200.sip-tls: P 790302485:790303631(1146) ack 3661485150 win 182 <nop,nop,timestamp 2864697196 5629758> 19:04:13.450507 IP 10.106.95.200.sip-tls > CUCMA.42387: . ack 1146 win 249 <nop,nop,timestamp 6072188 2864697196> 19:04:13.465388 IP 10.106.95.200.sip-tls > CUCMA.42387: P 1:427(426) ack 1146 win 249 <nop,nop,timestamp 6072201 2864697196>

#### 2.ファイルへのCLIキャプチャ

この CLI はホストに基づいてパケット キャプチャを行い、packets というファイルを作成します

admin:utils network capture eth0 file packets count 100000 size all host ip 10.106.95.200 SIP トランクを CUCM 9.1(2) で再起動し、内線 1018(CUCM 9.1(2))からの発信を内線 9898(CUCM 10.5(2))に対して行います。

ファイルを CLI からダウンロードするには、このコマンドを実行します。

admin:file get activelog platform/cli/packets.cap キャプチャは、標準の.cap 形式で行われます。この例では packets.cap ファイルを開くために Wireshark を使用していますが、任意のパケット キャプチャ表示ツールを使用できます。

|                 | Source        | Destination   | Protocol | Length Info                                                                    |
|-----------------|---------------|---------------|----------|--------------------------------------------------------------------------------|
| 18:46:11.313121 | 10.106.95.203 | 10.106.95.200 | TCP      | 74 33135 > sip-tls [SYN] Seq=0 Win=5840 Len=0 MSS=1460 SACK_PERM=1             |
| 18:46:11.313230 | 10.106.95.200 | 10.106.95.203 | TCP      | 74 sip-tls > 33135 [SYN, ACK] Seq=0 Ack=1 Win=14480 Len=0 MSS=1460             |
| 18:46:11.313706 | 10.106.95.203 | 10.106.95.200 | TCP      | 66 <u>33135 &gt; sip-tl</u> s [ACK] Seq=1 Ack=1 Win=5888 Len=0 TSval=156761672 |
| 18:46:11.333114 | 10.106.95.203 | 10.106.95.200 | TLSv1    | 124 Client Hello                                                               |
| 18:46:11.333168 | 10.106.95.200 | 10.106.95.203 | TCP      | 66 sip-tls > 33135 [ACK] Seq=1 Ack=59 Win=14592 Len=0 TSval=988679             |
| 18:46:11.429700 | 10.106.95.200 | 10.106.95.203 | TLSv1    | 1514 Server Hello                                                              |
| 18:46:11.429872 | 10.106.95.200 | 10.106.95.203 | TLSV1    | 260 Certificate, Certificate Request, Server Hello Done                        |
| 18:46:11.430111 | 10.106.95.203 | 10.106.95.200 | TCP      | 66 33135 > sip-tls [ACK] Seq=59 Ack=1449 Win=8832 Len=0 TSval=15676            |
| 18:46:11.430454 | 10.106.95.203 | 10.106.95.200 | TCP      | 66 33135 > sip-tls [ACK] Seq=59 Ack=1643 Win=11648 Len=0 TSval=1567            |
| 18:46:11.450926 | 10.106.95.203 | 10.106.95.200 | TCP      | 1514 [TCP segment of a reassembled PDU]                                        |
| 18:46:11.450969 | 10.106.95.200 | 10.106.95.203 | TCP      | 66 sip-tls > 33135 [ACK] Seg=1643 Ack=1507 Win=17408 Len=0 TSval=98            |
| 18:46:11.451030 | 10.106.95.203 | 10.106.95.200 | TLSV1    | 507 Certificate, Client Key Exchange, Certificate Verify, Change Cir           |
| 18:46:11.451081 | 10.106.95.200 | 10.106.95.203 | TCP      | 66 S1D-TIS > 33135 LACKI Seg=1643 Ack=1948 Win=20352 Len=0 ISval=98            |
| 18:46:11.461558 | 10.106.95.200 | 10.106.95.203 | TLSv1    | 1200 New Session Ticket, Change Cipher Spec, Finished                          |
| 18:46:11.463062 | 10.106.95.203 | 10.106.95.200 | TLSv1    | 1161 Application Data                                                          |
| 18:46:11.502380 | 10.106.95.200 | 10.106.95.203 | TCP      | 66 sip-tls > 33135 [ACK] Seq=2777 Ack=3043 Win=23168 Len=0 TSval=98            |
| 18:46:11.784432 | 10.106.95.200 | 10.106.95.203 | TLSv1    | 440 Application Data                                                           |
| 18:46:11.824821 | 10.106.95.203 | 10.106.95.200 | TCP      | 66 33135 > sip-tls [ACK] Seq=3043 Ack=3151 Win=17536 Len=0 TSval=15            |
| 18:46:12.187974 | 10.106.95.200 | 10.106.95.203 | TLSv1    | 1024 Application Data                                                          |
| 18:46:12.188452 | 10.106.95.203 | 10.106.95.200 | TCP      | 66 33135 > sip-tls [ACK] Seq=3043 Ack=4109 Win=20352 Len=0 TSval=15            |
| 18:46:15.288860 | 10.106.95.200 | 10.106.95.203 | TLSv1    | 1466 Application Data                                                          |
| 18:46:15.289237 | 10.106.95.203 | 10.106.95.200 | TCP      | 66 33135 > sip-tls [ACK] Seq=3043 Ack=5509 Win=23296 Len=0 TSval=15            |
| 18:46:15.402901 | 10.106.95.203 | 10.106.95.200 | TLSv1    | 770 Application Data                                                           |

- 1. CUCM 9.1(2)(クライアント)と CUCM 10.5(2)(サーバ)の間の TCP 通信を確立するため の Transmission Control Protocol(TCP)の同期(SYN)。
- 2. CUCM 9.1(2) は、TLS セッションを開始するために Client Hello を送信します。
- 3. CUCM 10.5(2) は、証明書交換プロセスを開始するために Server Hello, Server Certificate, and Certificate Request を送信します。
- 4. 証明書の交換を完了するために、クライアント CUCM 9.1(2) が送信する証明書。
- 5. アプリケーション データは暗号化された SIP シグナリングであり、TLS セッションが確立 されていることを示します。

正しい証明書が交換されているかどうかさらにチェックされます。Server Hello の後、サーバ CUCM 10.5(2) はその証明書をクライアント CUCM 9.1(2) に送信します。

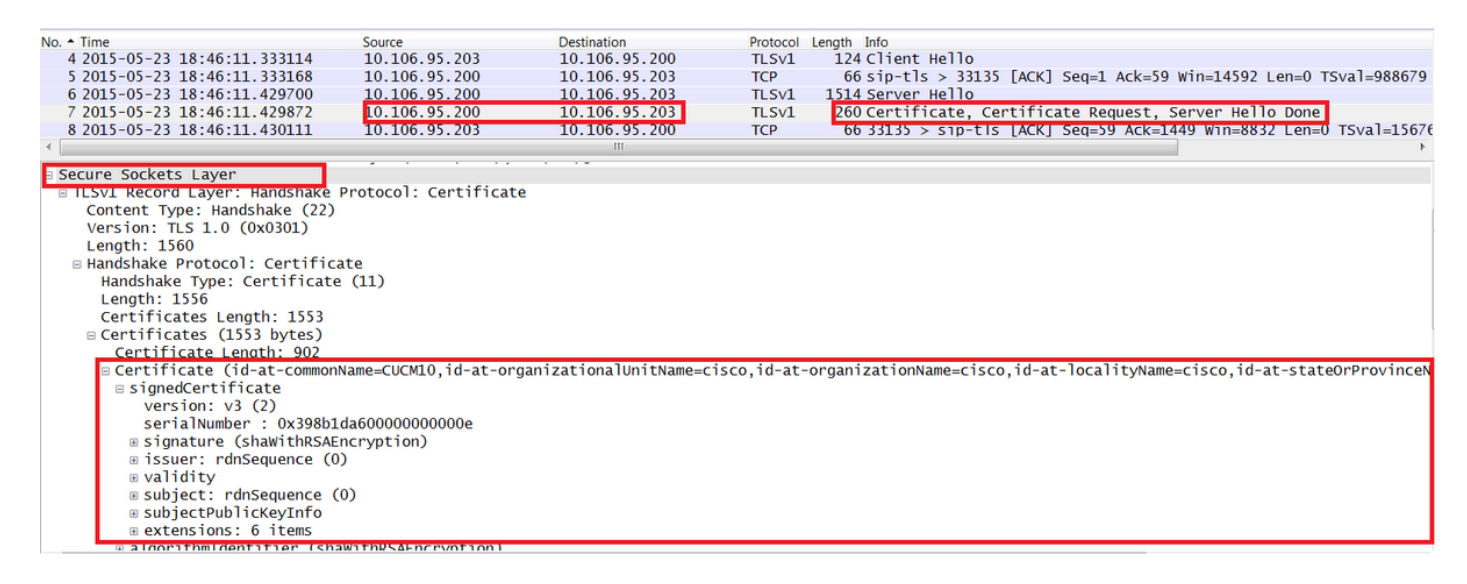

CUCM サーバ 10.5(2) のシリアル番号および情報カテゴリに関する情報は CUCM 9.1(2) に提示さ

れます。シリアル番号、件名、発行者、および利用可能日はすべて [OS Admin Certificate Management] ページの情報と比較されます。

サーバ CUCM 10.5(2) は、検証用の独自の証明書を提示した後に、クライアント CUCM 9.1(2) の 証明書をチェックします。 検証は両方向で行われます。

| Filter:                                                                                                    |                       | <ul> <li>Expression</li> </ul> | Clear Appl | y Save       | test     |                                                                 |  |
|----------------------------------------------------------------------------------------------------|-----------------------|--------------------------------|------------|--------------|----------|-----------------------------------------------------------------|--|
|                                                                                                    | Source                | Destination                    | Protocol   | ongth Info   |          |                                                                 |  |
| 10:40:11.43040                                                                                                    | 4 10.100.93.203       | 10.100.95.200                  | ICP        | 00 33133 >   | SIP-LIS  | [ACK] 26d=2A VCK=T042 MILETT049 F6U=0 I2A91=T30/0T0944 I26CL.=A |  |
| 18:46:11.45092                                                                                                    | 6 10.106.95.203       | 10.106.95.200                  | TCP        | 1514 [TCP se | gment of | a reassembled PDU]                                              |  |
| 18:46:11.45096                                                                                                    | 9 10.106.95.200       | 10.106.95.203                  | TCP        | 66 sip-tls   | > 33135  | [ACK] Seg=1643 Ack=1507 Win=17408 Len=0 TSva]=988797 TSecr=156  |  |
| 18:46:11.45103                                                                                                    | 0 10.106.95.203       | 10.106.95.200                  | TLSv1      | 507 Certifi  | cate, Cl | ient Key Exchange, Certificate Verify, Change Cipher Spec, Fini |  |
| 18:46:11.45108                                                                                                    | 1 10.106.95.200       | 10.106.95.203                  | TCP        | 66 sip-tls   | > 33135  | [ACK] Seq=1643 Ack=1948 Win=20352 Len=0 TSval=988797 TSecr=156  |  |
| •                                                                                                    |                       |                                |            | 111          |          | • • • • • • • • • • • • • • • • • • •                           |  |
| Becure Sockets Layer                                                                                                    |                       |                                |            |              |          |                                                                 |  |
| BILSVI RECORD LAYER: HANDShake Protocol: Certificate                                                                                                    |                       |                                |            |              |          |                                                                 |  |
| Content Type: Handshake (22)                                                                                                    |                       |                                |            |              |          |                                                                 |  |
| Version: TLS 1.0 (0x0301)                                                                                                    |                       |                                |            |              |          |                                                                 |  |
| Length: 1559                                                                                                    |                       |                                |            |              |          |                                                                 |  |
| Handshake Protocol: Certificate                                                                                                    |                       |                                |            |              |          |                                                                 |  |
| Handshake Type: Certificate (11)                                                                                                    |                       |                                |            |              |          |                                                                 |  |
| Length: 1555                                                                                                    |                       |                                |            |              |          |                                                                 |  |
| Certificates Length: 1552                                                                                                    |                       |                                |            |              |          |                                                                 |  |
| © Certificates (1552 bytes)                                                                                                    |                       |                                |            |              |          |                                                                 |  |
| Certificate Lenoth: 901                                                                                                    |                       |                                |            |              |          |                                                                 |  |
| © Certificate (id-at-commonName=CUCMA, id-at-organizationalUnitName=cisco, id-at-organizationName=cisco, id-at-localityName=cisco, id-at-stateOrProvinceNa |                       |                                |            |              |          |                                                                 |  |
| □ signedCertificate                                                                                                    |                       |                                |            |              |          |                                                                 |  |
| version: v3 (2)                                                                                                    |                       |                                |            |              |          |                                                                 |  |
| serialNumber : 0x197ad7e90000000002                                                                                                    |                       |                                |            |              |          |                                                                 |  |
| B signature (shaWithRSAEncryption)                                                                                                    |                       |                                |            |              |          |                                                                 |  |
| B issuer: rdnSequence (0)                                                                                                    |                       |                                |            |              |          |                                                                 |  |
| 🗉 validity                                                                                                    |                       |                                |            |              |          |                                                                 |  |
| 🐵 subject: rdnSequence (0)                                                                                                    |                       |                                |            |              |          |                                                                 |  |
| B subjectPublicKeyInfo                                                                                                    |                       |                                |            |              |          |                                                                 |  |
|                                                                                                    | B extensions: 6 items |                                |            |              |          |                                                                 |  |
| a algorithmIdentifier (shaWithQC&Encryption)                                                                                                    |                       |                                |            |              |          |                                                                 |  |

パケット キャプチャの証明書と [OS Admin Web] ページの証明書の間に不一致がある場合、正し い証明書はアップロードされません。

正しい証明書を [OS Admin Cert] ページにアップロードする必要があります。

CUCM トレースの収集

CUCM トレースは、CUCM 9.1(2) サーバと CUCM 10.5(2) サーバの間で交換されるメッセージの 特定、SSL セッションが適切に確立されているかどうかの判断にも役立ちます。

この例では、CUCM 9.1(2) からのトレースが収集されています。

コール フロー:

Ext 1018 > CUCM 9.1(2) > SIP TLS TRUNK > CUCM 10.5(2) > Ext 9898

++ ディジット分析

04530161.009 |19:59:21.185 |AppInfo |Digit analysis: match(pi="2", fqcn="1018", cn="1018",plv="5", pss="", TodFilteredPss="", **dd="9898"**,dac="0") 04530161.010 |19:59:21.185 |AppInfo |Digit analysis: analysis results 04530161.011 |19:59:21.185 |AppInfo ||PretransformCallingPartyNumber=1018 |CallingPartyNumber=1018 |DialingPartition= |DialingPattern=9898 |FullyQualifiedCalledPartyNumber=9898 ++ SIP TLS は、この発信用にポート 5061 で使用されています。

04530191.034 |19:59:21.189 |AppInfo |//SIP/SIPHandler/ccbId=0/scbId=0/SIP\_PROCESS\_ENQUEUE: createConnMsg tls\_security=3 04530204.002 |19:59:21.224 |AppInfo |//SIP/Stack/Transport/0x0/sipConnectionManagerProcessConnCreated: gConnTab=0xb444c150, addr=10.106.95.200, port=5061, connid=12, transport=TLS Over TCP 04530208.001 |19:59:21.224 |AppInfo |SIPTcp - wait\_SdlSPISignal: Outgoing SIP TCP message to 10.106.95.200 on port 5061 index 12 [131,NET] INVITE sip:9898@10.106.95.200:5061 SIP/2.0 Via: SIP/2.0/TLS 10.106.95.203:5061;branch=z9hG4bK144f49a43a From: <sip:1018@10.106.95.203>;tag=34~4bd244e4-0988-4929-9df2-2824063695f5-19024196 To: <sip:9898@10.106.95.200> Call-ID: 94fffc00-57415541-7-cb5f6a0a@10.106.95.203 User-Agent: Cisco-CUCM9.1

#### ++ Signal Distribution Layer(SDL)メッセージ SIPCertificateInd は、情報カテゴリ CN および接 続情報に関する詳細を提供します。

04530218.000 |19:59:21.323 |SdlSig |SIPCertificateInd wait SIPHandler(1,100,72,1) SIPTcp(1,100,64,1) 1,100,17,11.3^\*^\* [T:N-H:0,N:1,L:0,V:0,Z:0,D:0] connIdx= 12 -remoteIP=10.106.95.200 --remotePort = 5061 --X509SubjectName /C=IN/ST=cisco/L=cisco/OU=cisco/CN=CUCM10 --Cipher AES128-SHA --SubjectAltname = 04530219.000 |19:59:21.324 |SdlSig |SIPCertificateInd SIPD(1,100,74,16) restart0 |SIPHandler(1,100,72,1) 1,100,17,11.3^\*^\* [R:N-H:0,N:0,L:0,V:0,Z:0,D:0] connIdx= 12 --remoteIP=10.106.95.200 --remotePort = 5061 --X509SubjectName /C=IN/ST=cisco/L=cisco/O=cisco/OU=cisco/CN=CUCM10 --Cipher AES128-SHA --SubjectAltname =